1051-230401-2

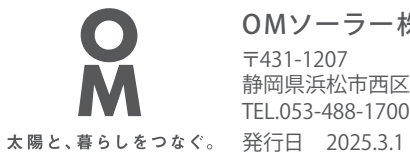

OMソーラー株式会社 〒431-1207 静岡県浜松市西区村櫛町4601 TEL.053-488-1700(代)

# エコナビOMリモコン の Y型ハンドリング

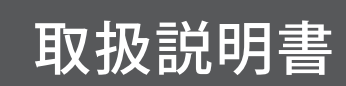

Lite仕様

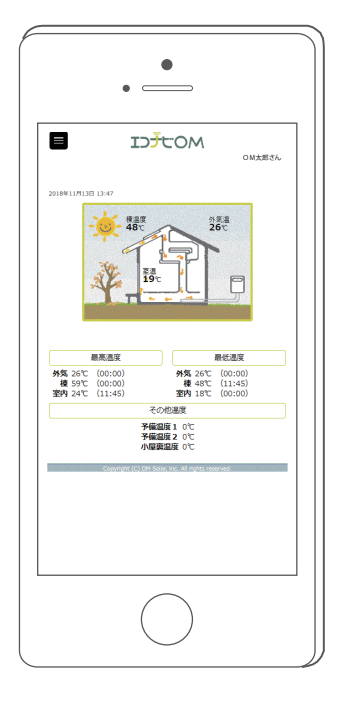

このたびはOMソーラーをお買い上げいただきまして、まことにありがとうございます。

ご使用前に、本書をよくお読みいただき、内容を十分理解されてから正しくお使いください。 なお、本書はいつでもご覧いただけるところに保管し、不具合が生じたときにお役立てください。

エコナビOMリモコンは、ご自宅に設置してあるエコナビゲートウェイ(専用通信機器)を経由して OMソーラー株式会社のサーバーに繋げて操作を行います。 エコナビOMリモコン(OMソーラー)をご利用いただくためには、事前にエコナビOMサイトへの ユーザー登録が必要です。また、エコナビOMリモコンを操作するためには、パソコンやスマート フォンなどの情報端末とブラウザが必要です。

また、ご利用いただくにあたり、以下のブラウザでのご利用を推奨しております。

- Microsoft Edge
- Firefox
- Chrome

#### 【ご注意】

上記のブラウザのバージョン以外をご利用の方は、正常に画面表示がされない場合がありますの でご了承ください。

#### 記載内容

本書では、エコナビOMサイトへのユーザー登録方法、OMソーラーシステムをエコナビ OMリモコンを使って操作する方法を説明しています。

#### 表示について

本書では下記のような表示を使用して、注意事項および補足内容を説明しています。 内容をよく理解してから本文をお読みください。

*⊘*ノート

参考になることや、補足説明を示します。

#### ご注意

- ・本製品および本書はOMソーラー株式会社の著作物です。従って、本製品および本書の一部 または全部を無断で複製、複写、転載、改定することは法律で禁じられています。
- 本製品は仕様変更等のため、予告なく変更される場合がありますのでご了承ください。
- ・インターネットサービスプロバイダ契約の接続方式は「IPv4/PPPoE」のみの対応となります。
- エコナビゲートウェイの位置を移動した場合、OM ソーラー本体近くにある無線ユニットとの 無線通信が繋がらずデータが正常に送信されない場合があります。

| はじめに2                                                          |
|----------------------------------------------------------------|
| <b>運転前の準備</b> 4<br>エコナビOMサイトへのユーザー登録4<br>エコナビOMリモコンの設定5        |
| 各部のなまえとはたらき6                                                   |
| 操作画面一覧7                                                        |
| 基本的な操作方法8<br>項目変更(運転状況の切り替え ON・OFF)<br>の手順8<br>数値変更(温度・時刻)の手順9 |
| 運転設定10                                                         |
| <b>温度設定</b> 12                                                 |
| <b>連続運転・タイマー運転設定</b> 14                                        |
| <b>切タイマー設定</b> 16                                              |
| <b>別付けファン設定</b> 17                                             |
| <b>運転パターン</b> 18                                               |
| <b>エラーコード一</b> 覧19                                             |
| <b>エコナビゲートウェイ異常表示一覧</b><br>裏表紙                                 |

運転前の準備

### ●エコナビOMサイトへのユーザー登録

エコナビOMリモコン(OMソーラー)をご利用いただくためには、事前にエコナビOMサイトへのユー ザー登録が必要です。

お客様の情報登録後3営業日以内に「ログインID/パスワード」を記載した「[エコナビOM] ユーザー ご登録完了のお知らせ」が、登録いただいたメールアドレスに届きます。

#### 。。お知らせ、

●お客様のメールアドレスがログイン ID となります(後ほど変更可能です)。 弊社ドメイン(omsolar.jp)のメールが届くように、記載されたメールアドレスの受信拒否設定解除をお願いいたします。

 エコナビOMサイトにパソコン やスマートフォンからアクセス し、「操作と連携」をクリックし ます。

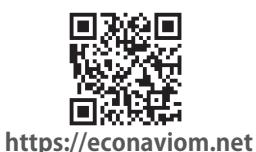

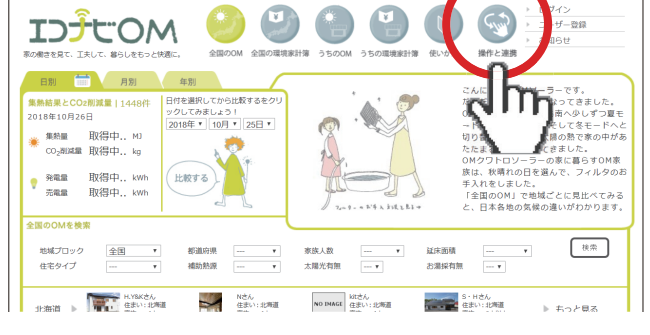

**2.**「エコナビOMリモコンユー ザー登録」をクリックします。

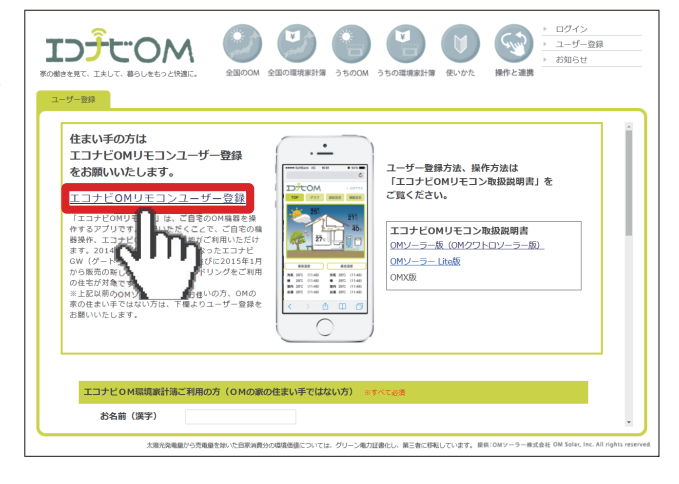

3. エコナビゲートウェイの裏に ある「製造番号」とお客様の 情報を入力します。

※製造番号のハイフン(-)を除いた 10 桁の数字を 入力します。

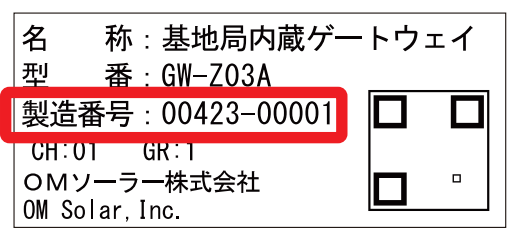

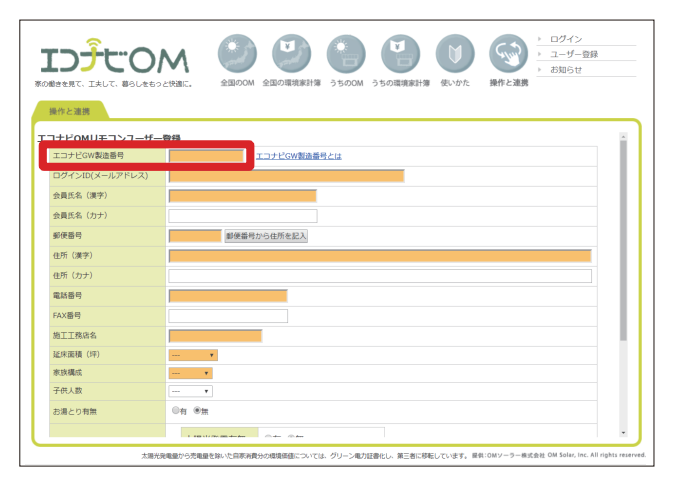

## ●エコナビOMリモコンの設定

エコナビOMリモコンへ接続します。

 エコナビOMサイトにパソコン やスマートフォンからアクセス し、「操作と連携」をクリックし ます。

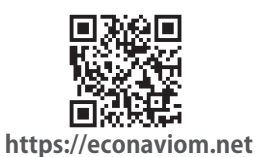

**2.**「ログイン(登録済の方)」を クリックします。

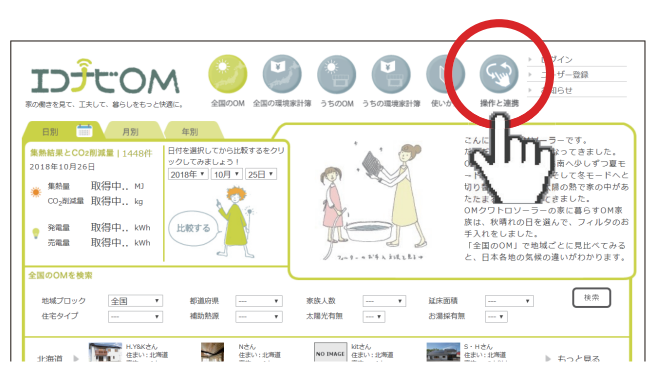

|                                                                                                    | ◆ ログイン     → ログイン     → ログー     → ログ     → ログ     → ログー     → ログー |
|----------------------------------------------------------------------------------------------------|----------------------------------------------------------------------------------------------------|
| アンクロット クロック しんしん いっていたい いっていたい いってい いって |                                                                                                    |

# **3.**発行されたお客様専用の「ログ インID(メールアドレス)」と 「パスワード」を入力します。

ID、パスワードを正確に入力してもログインでき ない場合は、通信できていない可能性があります。 エコナビゲートウェイ本体の「INTERNET」ランプが 点灯または点滅(約 0.5 秒に 1 回)しているか確認 してください。

そうでない場合は工務店に連絡してください。

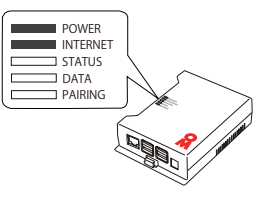

**4.** エコナビOMリモコンの TOP 画面が表示され、OMソーラー の設定が可能になります。

| IJ <sup>Ĵ</sup> tO | M                                                      |  |
|--------------------|--------------------------------------------------------|--|
| OM-t               | iEMSリモコンWebは、会員限定コンテンツです。<br>下記よりログインしてください。           |  |
| ロヴインID<br>パスワード    | ログイン状態を保持する                                            |  |
|                    | ログイン<br>Cayvigit (<) Of Sole, sc. All rights reserved. |  |

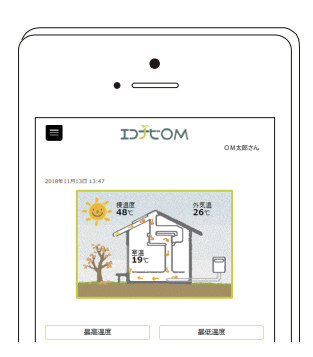

# 各部のなまえとはたらき

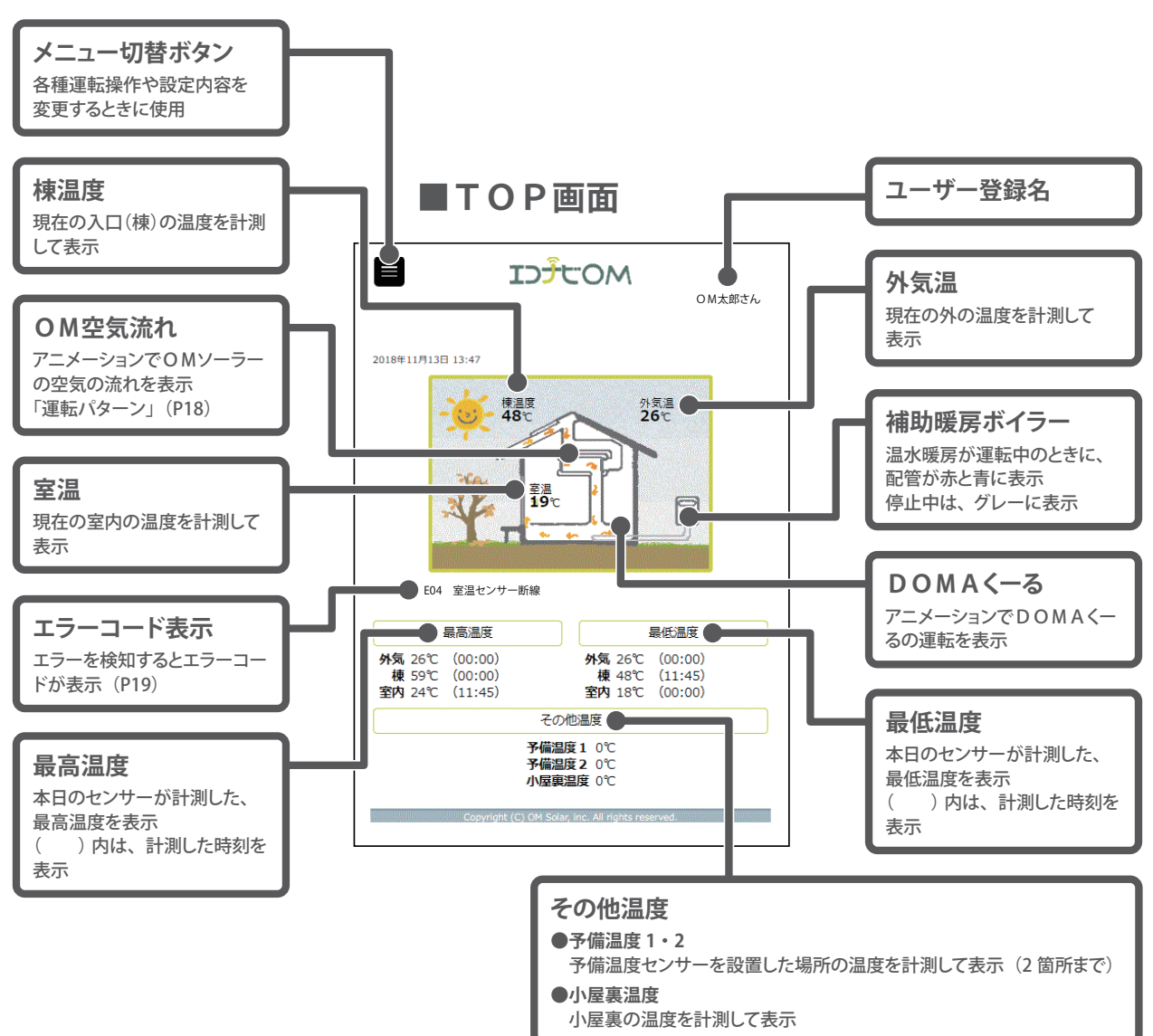

#### *⊘*ノート

・補助暖房ボイラー、DOMAくーるは、設備が設置されている場合に限り表示します。

・温度表示範囲は-50℃~120℃までです(室内温度は-50℃~60℃)。

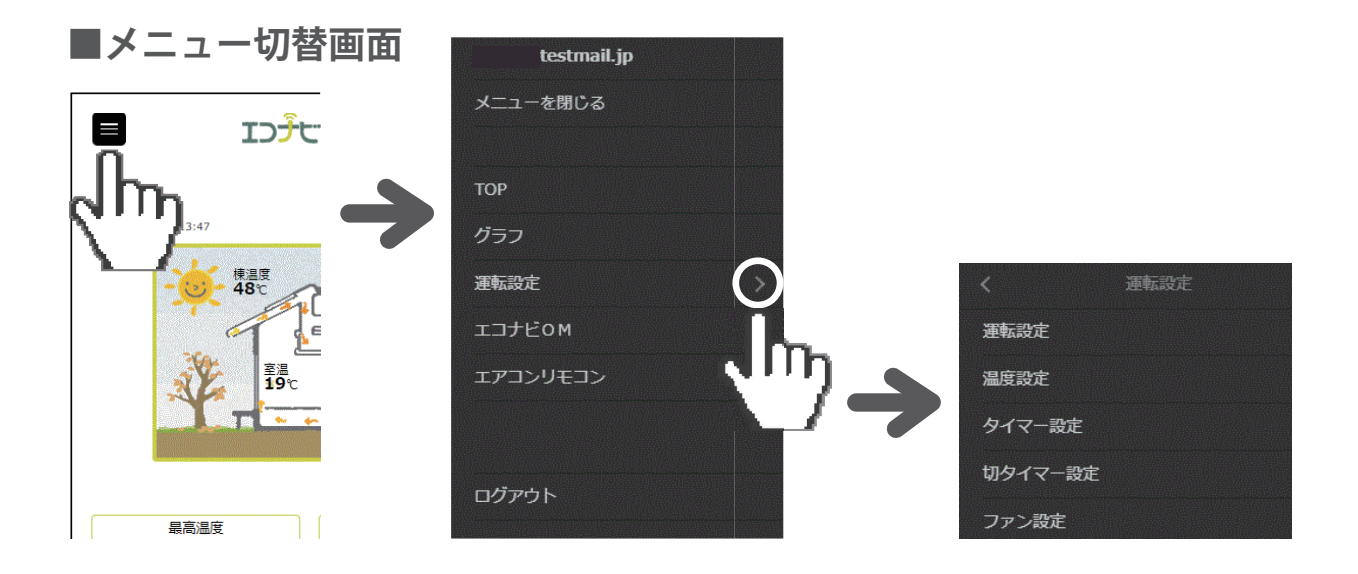

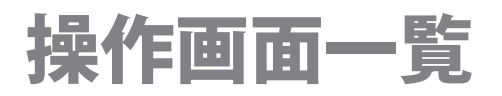

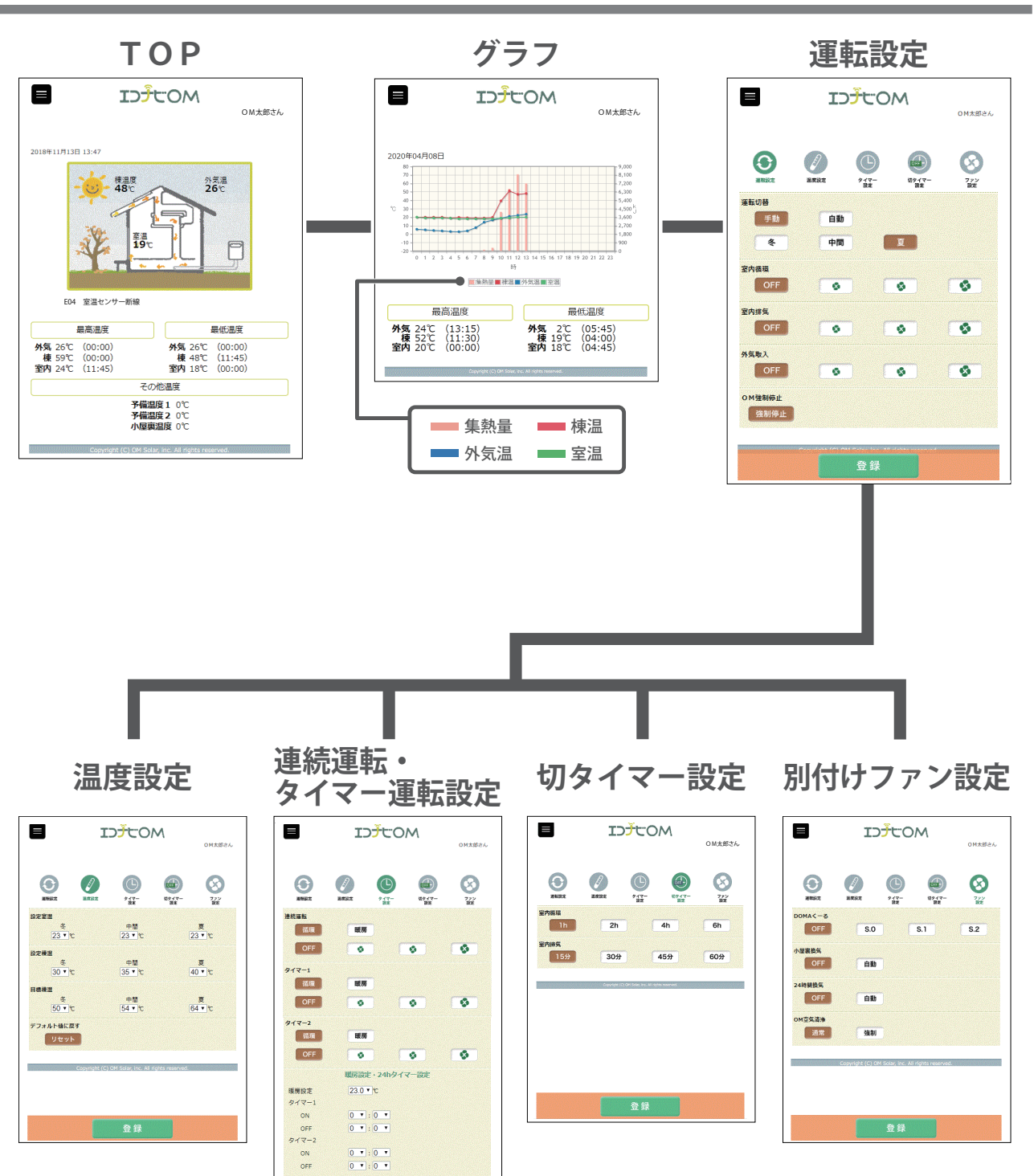

0 • : 0 • 登録

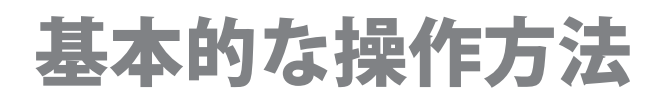

エコナビOMリモコンでは、項目(運転状況の切り替え ON・OFF)の変更と数値(温度・時刻)の変 更ができます。項目変更の場合は、希望する項目を選び下記の手順で登録します。数値変更の場合は、 希望する数値を範囲の中から選択し同様の手順で登録します。

●項目変更(運転状況の切り替えON・OFF)の手順

- 1.変更したい項目をクリックします。
- 2. 画面下の「登録」をクリックします。

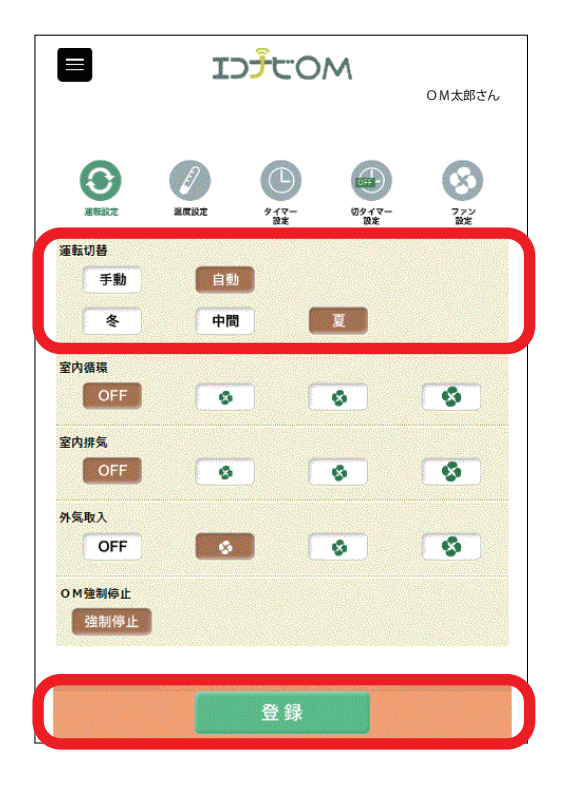

**3.**「設定の変更を受付ました。」という メッセージが出るので、「OK」を クリックします。

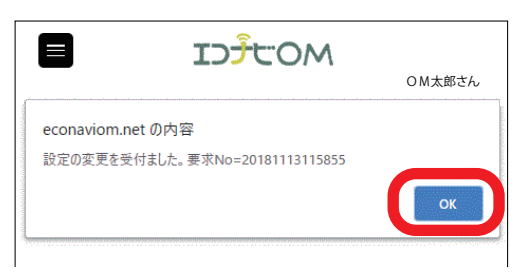

- **4.** 数分後にブラウザの画面を再度読み 込みます。
- 5. 選択した項目が表示され、項目変更 が完了します。

Ø/−ト

- エラーコードが出た場合は、「エラーコード一覧」(P19)をご 覧ください。
- ネットワークの通信環境によっては、変更の完了に時間がかかる場合があります。

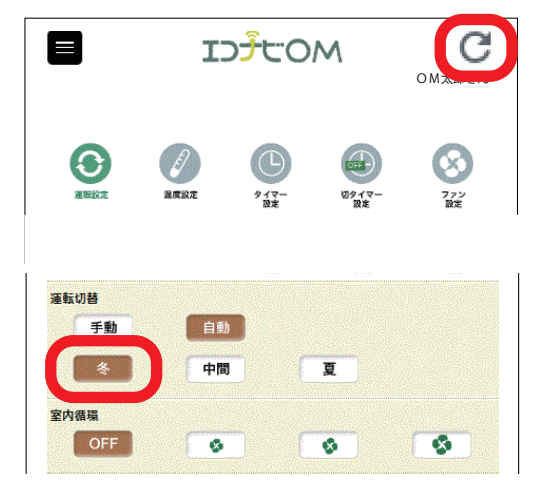

## 基本的な操作方法

- ●数値変更(温度・時刻)の手順 <sup>温度変更の例</sup>
- ┃ 変更したい数値枠内をクリックします。
- 2. 変更可能な数値が出るので、希望す る数値を選択し、画面下の「登録」 をクリックします。

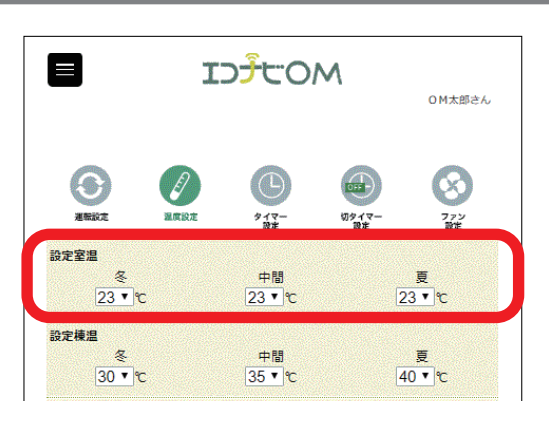

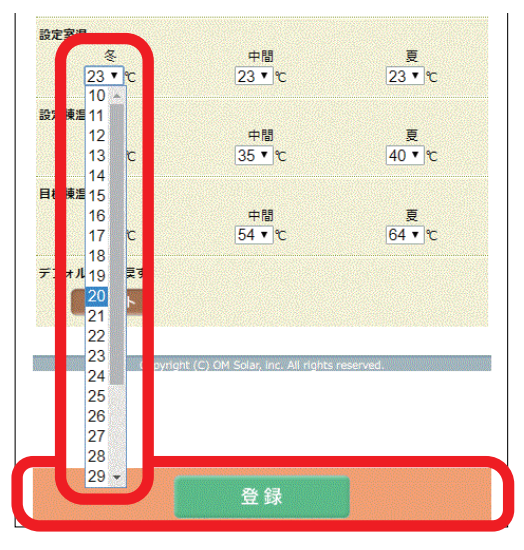

**3.**「設定の変更を受付ました。」という メッセージが出るので、「OK」を クリックします。

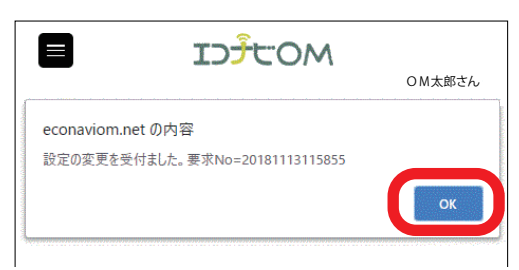

- **4.**数分後にブラウザの画面を再度読み 込みます。
- 5. 選択した数値が表示され、数値変更 が完了します。
  - *@*ノート
    - エラーコードが出た場合は、「エラーコード一覧」(P19)をご 覧ください。
    - ネットワークの通信環境によっては、変更の完了に時間がかかる場合があります。

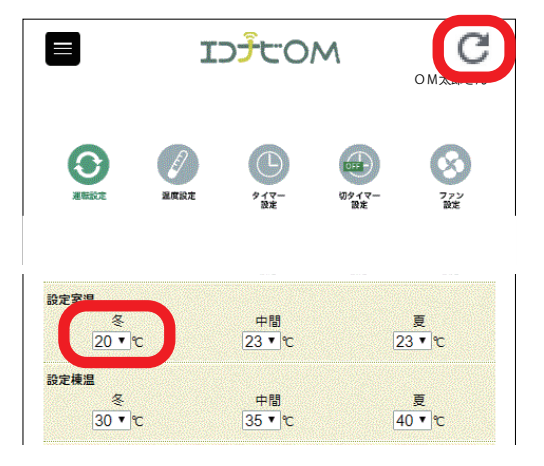

# 運転設定

この画面では、運転状況の設定が変更できます。

## ■運転切替 (冬/中間/夏)

運転には、「自動運転」と「手動運転」の2種類があ ります。

「自動運転」は朝方の外気温でその日1日の運転する 季節モードを判断します(詳細は P13 をご確認くだ さい)。

**@ノート** 

 お好みに合わせ、手動で設定を変更することができます。
 「自動運転」のまま 冬 仲間 夏 を押すと、その日に限り 選択した季節モードで動きます。翌日はまた自動判別が行われ ます。

### ■ 室内循環(風量設定: OFF / 弱/ 中/ 強)

室内の空気を一定時間循環するファンの速度を設定し ます。稼働時間の設定は、「切タイマー設定」(P16) で行います。

用途例

- ストーブなどで高いところにたまった暖気を循環さ せる
- ・少数の冷暖房機器の空気を家全体に回す

#### *⊘*ノート

・【室内循環】は、運転パターン(P18)の「集熱取り込み」を していないときに利用できます。

■室内排気 (風量設定:OFF / 弱/中/強)

室内の空気を一定時間排気するファンの速度を設定し ます。稼働時間の設定は、「切タイマー設定」(P16) で行います。

- *@*ノート
  - ・【室内排気】は、運転パターン(P18)の「集熱取り込み」「室 内循環」をしていないときに利用できます。

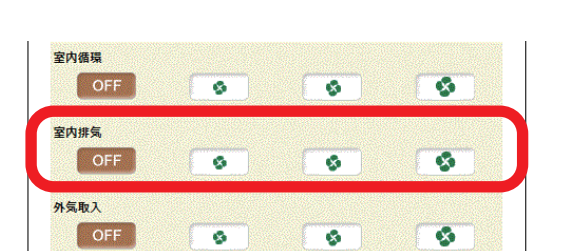

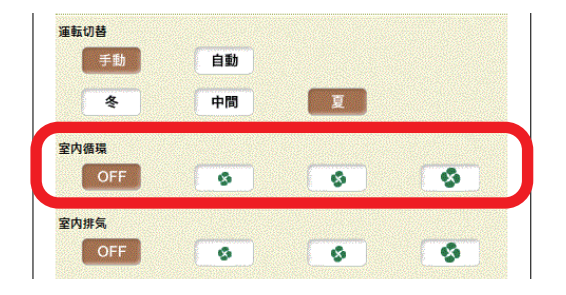

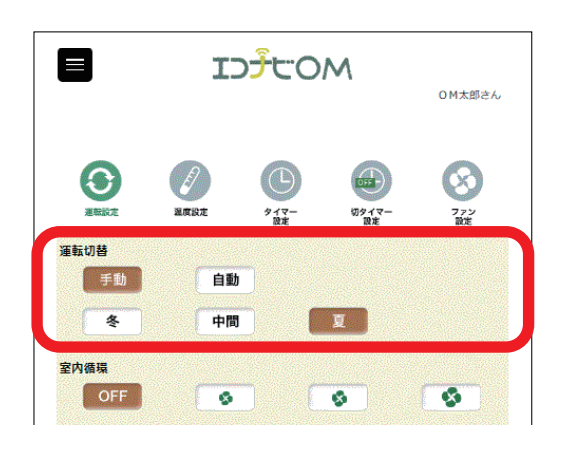

# 運転設定

## ■外気取入 (風量設定:OFF /弱/中/強)

夏の夜、室温よりも外気温の方が涼しくなったときに、 外気を取り込みます。

#### **⊘**ノート

- ・外気取り入れ時間帯は、20:00~5:00です。
- ・条件が揃ったときに稼働します(「運転パターンと温度」(P13) をご覧ください)。
- ・【外気取入】は、運転パターン(P18)の「集熱取り込み」「室 内循環」をしていないときに利用できます。

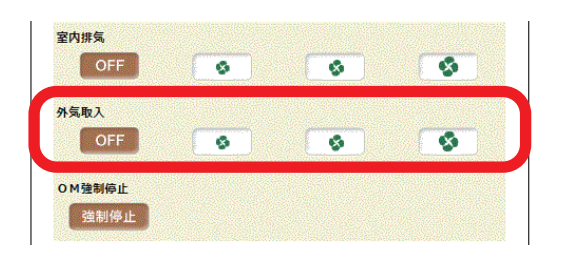

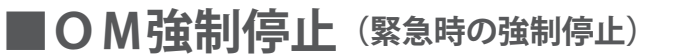

緊急の場合などに、OMソーラーの動きを強制的に運転パターン(P18)の「全閉停止」の状態にします。 ボタン表示は「再起動」に変わります。ハンドリング ボックスを動かす場合は[再起動]を押してください。

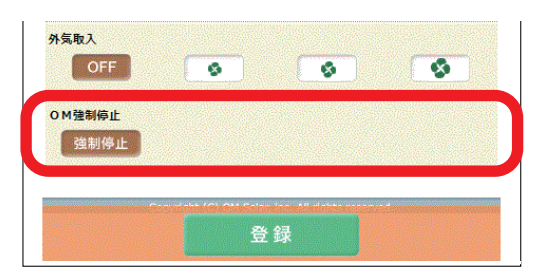

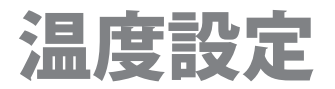

この画面では、運転温度の詳細な設定ができます。

## ■設定室温

OMソーラーの運転が切り替わるときの基準となる室 温です。季節モード毎に10~35℃の範囲で設定でき ます(温度目盛 1℃)。

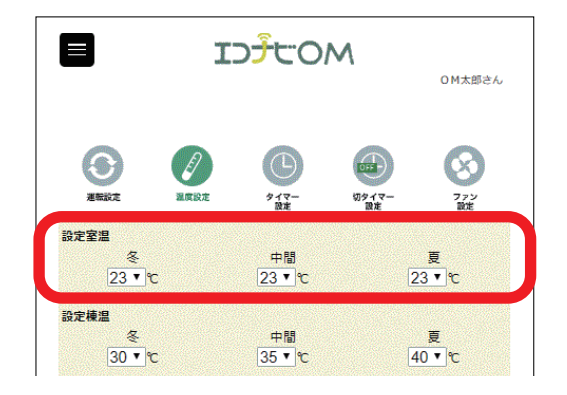

## ■設定棟温

OMソーラーの運転が始まるときの基準となる棟温で す。季節モード毎に10~45℃の範囲で設定できます (温度目盛 1℃)。

| 設定室温<br>冬<br>23 ▼ ℃ | 中間<br>23 ▼ ℃   | ह<br>23 ▼ १С   |
|---------------------|----------------|----------------|
| 設定棟温                | 中間             | 夏<br>[10] - P2 |
| 30 ▼ ℃<br>目標棟温      | <u>35 ▼</u> ¶C | 40 <b>•</b> ⁰C |
| 50 ▼ ℃              | 中間<br>54 ▼ ℃   | 夏<br>64 ▼ ℃    |

## ■目標棟温

OMソーラーの運転風量の基準となる棟温です。 「目標棟温」に向け風量が変化します。季節モード毎 に10~70℃の範囲で設定できます(温度目盛2℃)。 「目標棟温」を上げると風量は緩やかになります。

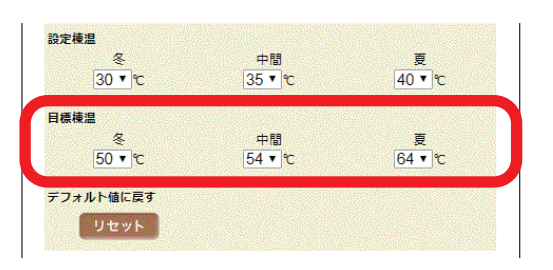

## ■デフォルト値に戻す

初期設定に戻します。

設定室温

「冬」「中間」「夏」ともに 23℃

設定棟温

「冬」30℃ /「中間」35℃ /「夏」40℃ 目標棟温 「冬」50℃ /「中間」54℃ /「夏」64℃

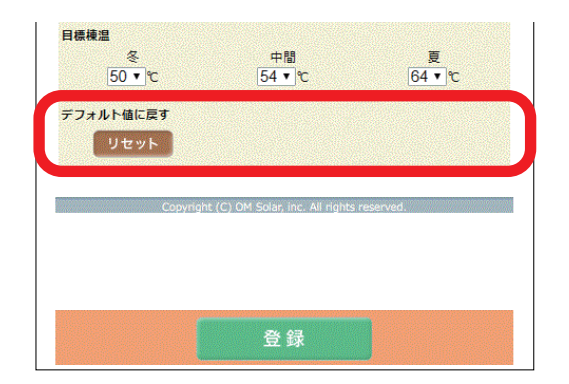

## ■運転パターンと温度

季節モードと運転パターン(P18)をまとめた表です。例えば、冬モードのとき、「設定室温」を 23℃にすると室温 22℃以下までは「集熱取り込み」をします。室温 23℃以上になったときに 「室内排気」に運転が切り替わります。

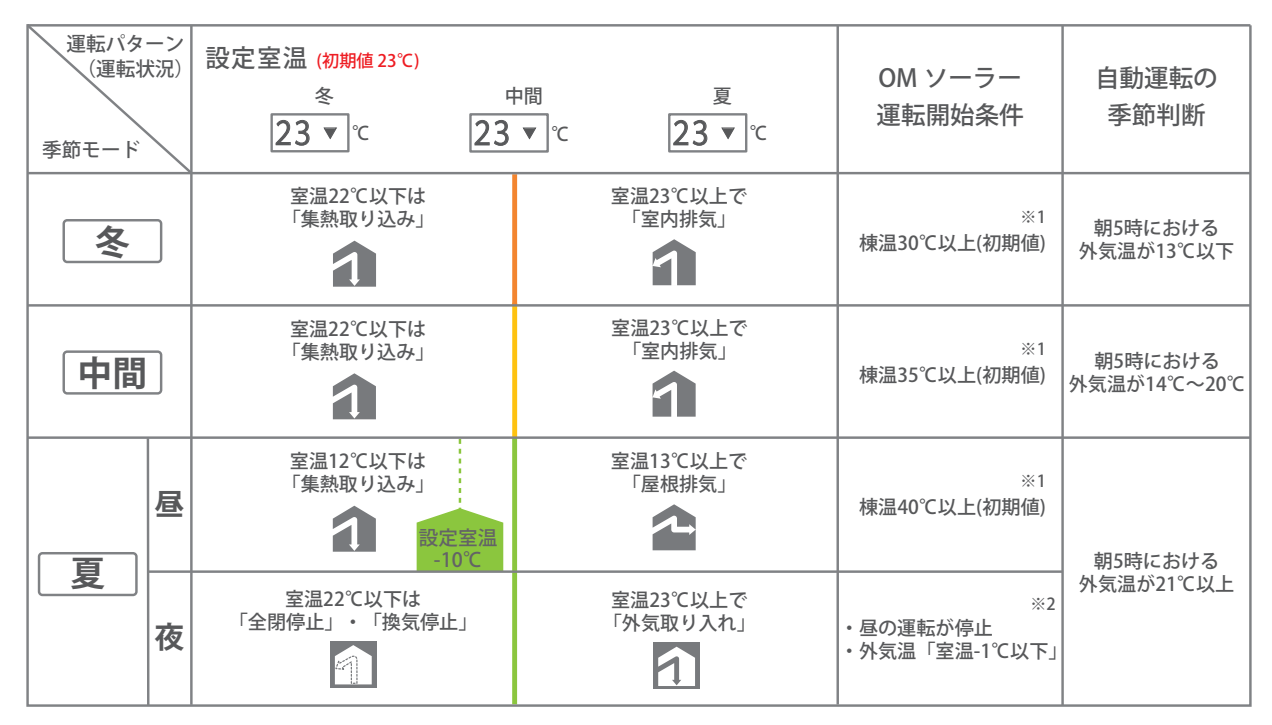

※1 集熱温度を計測するため、定刻になると「集熱取り込み」運転(8:30~11:00の間は30分に1回、11:00~17:00 の間は1時間に1回)をします。その場合、暖かい空気や冷たい空気が室内に入る事があります。 ただし、集熱運転中には、集熱温度を計測するための「集熱取り込み」運転は行われません。

※2 外気取り入れ時間帯は、20:00~5:00です。

### *⊘*ノート

・ファン停止時およびOM停止(緊急時の強制停止)にした場合は、「全閉停止」になります。

# 連続運転・タイマー運転設定

この画面では、循環運転または補助暖房の設定をします。また、補助暖房における設 定温度とタイマーの稼働時間の設定をします。

### ■連続運転(風量設定:OFF/弱/中/強)

連続運転には、「循環」と「暖房」の2種類があります。 「循環」は、ハンドリングボックスのファンを動かして、 室内の空気を循環させます。

「暖房」は、ハンドリングボックスのファンを動かし て補助暖房を行います。補助暖房の設定温度よりも室 温が低いときに暖房ボイラーが稼働します。

操作手順

- 1. 循環 または 暖房 を押し、運転させたいモード 項目を選択します。
- 2.ファンの速度を選択して画面下の「登録」をクリッ クします。
- 3. 選択した項目が表示され、変更が完了します。
- 4. 数分後にブラウザの画面を再度読み込みます。

#### **@ノート**

- ・運転を停止したいときはOFF を選択します。
- ・【室内循環】の設定が有効になっているときには、【室内循環】 の風量が優先されます(詳しい操作はP10、P16をご覧ください)。
- ・連続運転の(循環)は、運転パターン(P18)の「集熱取り込み」 「室内循環」をしていないときに利用できます。

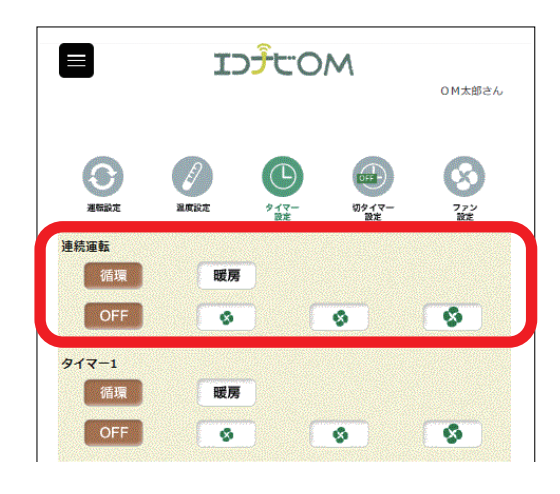

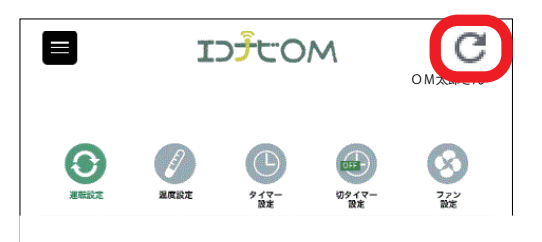

### ■タイマー1・2 (風量設定: OFF / 弱/中/強)

「循環」または「暖房」の 24 時間タイマー設定を行い ます。

タイマー設定は、2通り設定できます。

#### 操作手順

- 1. 循環 または 暖房 を押し、運転させたいモード 項目を選択します。
- 2.ファンの速度を選択して画面下の「登録」をクリッ クします。
- 3. 選択した項目が表示され、変更が完了します。
- 4. 数分後にブラウザの画面を再度読み込みます。

#### *⊘*ノート

- ・タイマーを解除したいときは OFF を選択します。
- ・タイマー時間を設定しても、「連続運転・タイマー運転設定」 のタイマー1・2が[OFF]になっている場合は稼働しません。
- ・タイマーで設定した時間内に【室内循環】の設定または「循環」 「暖房」が有効になっているときは、【室内循環】の風量が優先 されます(詳しい操作はP10、P16、当ページ「連続運転」を ご覧ください)。
- ・タイマー1・2の(循環)は、運転パターン(P18)の「集熱取 り込み」「室内循環」をしていないときに利用できます。

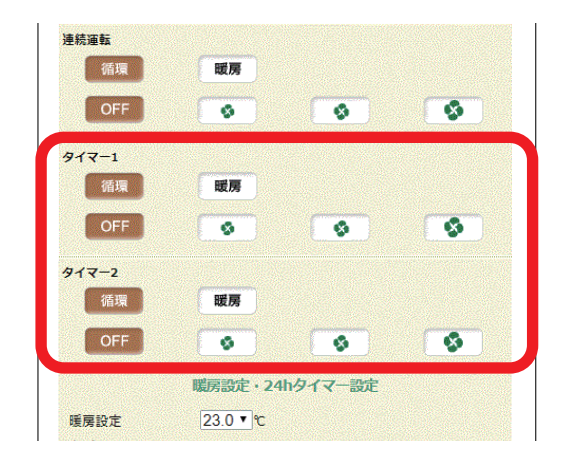

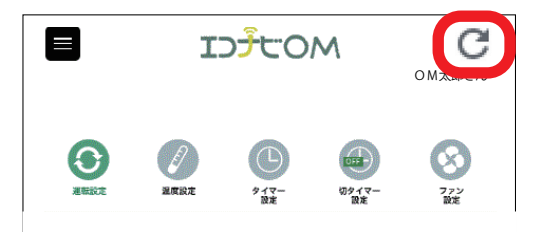

## ■暖房設定・24h タイマー設定

### 暖房設定

補助暖房における設定温度を設定します。この温度よりも室温が低い時に補助暖房を行います。 設定範囲は、15.0℃~35.0℃です(0.5℃きざみ)。

### タイマー1・2

「循環」および「暖房」の24時間タイマー運転を行う時間を設定します。 タイマー設定は、2通り設定できます。

#### **⊘ノ**−ト

- ・タイマー設定時間は、00:00~23:59です。
- ・設定範囲外の時間は入力できません。
- タイマー時間を設定しても、「連続運転・タイマー運転設定」のタイマー1・2が[OFF]になっている場合は稼働しません (詳しい操作は P14 をご覧ください)。

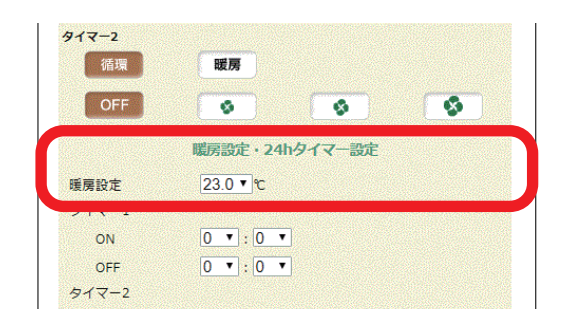

| タイマー1 |           |  |
|-------|-----------|--|
| ON    | 0 • : 0 • |  |
| OFF   | 0 • : 0 • |  |
| タイマー2 |           |  |
| ON    | 0 • : 0 • |  |
| OFF   | 0 • : 0 • |  |

# 切タイマー設定

この画面では、運転設定の稼働時間を設定します。

## ■室内循環

室内の空気を循環させる時間を設定します。 設定時間(<u>1h</u>2h<u>4h</u>6h)の中から選択で きます。

- **@ノート** 
  - ・時刻タイマーで設定する場合は、「暖房設定・24h タイマー設定」 のタイマー1・2で行います(詳しい操作はP15をご覧ください)。

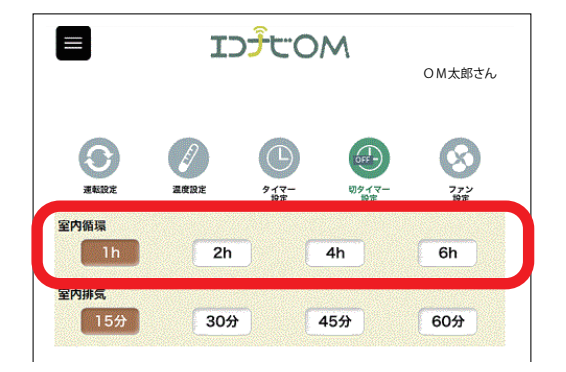

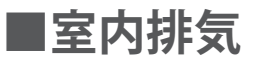

室内の空気を排気させる時間を設定します。 設定時間(15分)30分)45分)60分)の中から選択 できます。

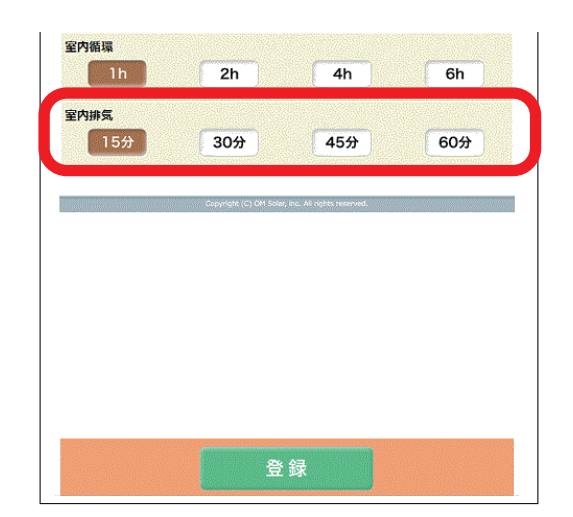

# 別付けファン設定

この画面では、別付けファンの運転を設定します。 これらの機器はオプションです。機器を設置していない場合は設定の変更をしないで ください。通常は、「OFF」および「通常」に固定してあります。

# ■DOMAく一る

DOMAくーるがOMソーラーと連動します。

【S.0】・・・「室内排気」時に稼働

- 【S.1】・・・「室内排気」「換気停止」または 「全閉停止」時に稼働
- 【S.2】・・・「室内排気」「換気停止」または 「全閉停止」「外気取り入れ」時に稼働

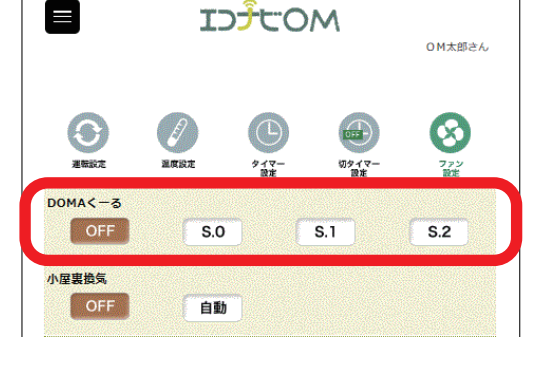

# ■小屋裏換気

小屋裏温度が40℃を超えると、制御ユニットと接続 した小屋裏換気扇が稼働します。

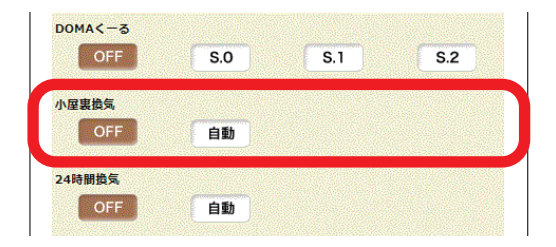

## ■ 24 時間換気

OMソーラーと連動して、24時間換気をします。 「室内排気」、「室内循環」、「換気停止」または「全閉停止」 に別で設定した換気用ファンが稼働します。

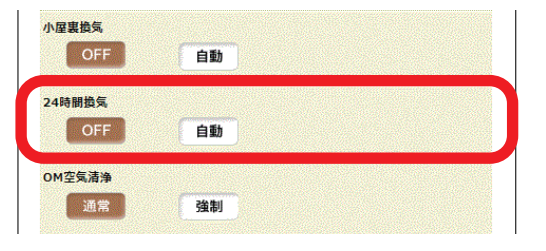

# ■OM空気清浄

空気清浄機「OMエアフォール」を設置した運転パターンです。

「通常」・・・「循環運転」「取入運転」時に空気清浄

「強制」・・・夜間OM運転モードが「停止」になる 場合でも強制的に「循環運転」にて空気 清浄

※雨の日等、日中OMソーラーが動いていない場合や時間を指定してOM空気清浄を動かしたい場合は、「通常」にしてから「連続運転・タイマー運転設定」の[循環]を選択し、時間を設定してください。

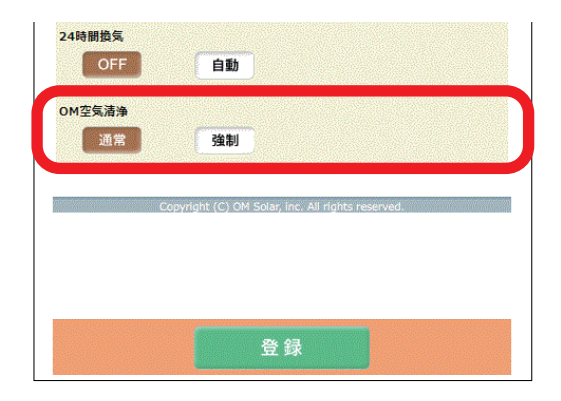

運転パターン

OMソーラーの運転パターンには、下記の種類があります。 アニメーションの表示で、運転パターンを見分けることができます。

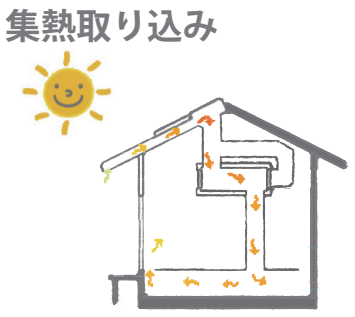

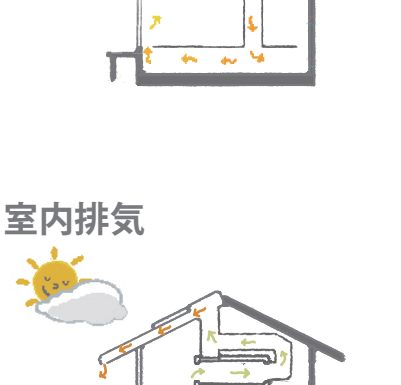

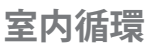

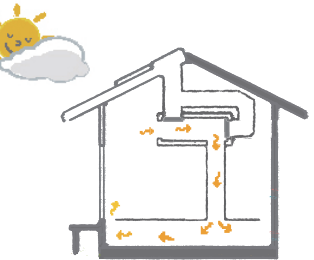

外気取り入れ(夏の夜間)

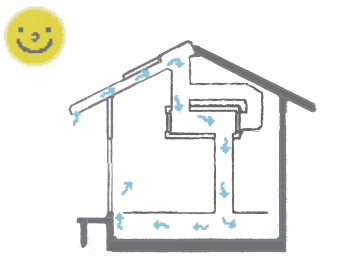

全閉停止

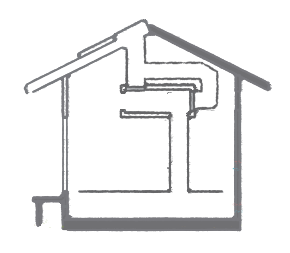

強制停止

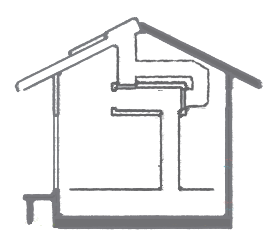

換気停止

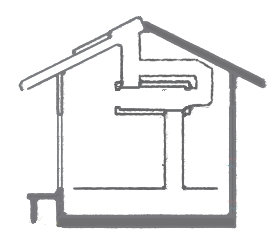

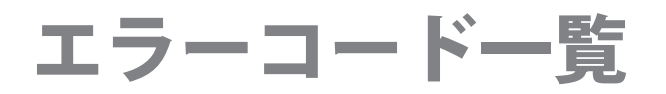

OMソーラーの機器の故障時にはTOP画面の イラストの下にエラーコードが表示されます。 エラーコードが表示されたときは、以下の処置 を行ってください。

- *⊘*ノート
  - ・複数のエラーが同時に発生している場合、一番最後に発生した エラーコードが表示されます。

| לכו 🗖                                  | てのM太郎さん                                |  |
|----------------------------------------|----------------------------------------|--|
| 2018年11月13日 13:47                      |                                        |  |
| E39 フィルターサイン<br>最高温度                   |                                        |  |
| <b>外気</b> 26℃ (00:00)<br>棟 59℃ (00:00) | <b>外気</b> 26℃ (00:00)<br>棟 48℃ (11:45) |  |

| エラーコード    | 内容          | 対 処 方 法                   |
|-----------|-------------|---------------------------|
| E01       | リモコン通信エラー   | 施工者に連絡してください。             |
| E02       | 棟温センサー断線    | 入口温度センサーに連動               |
| E03       | 棟温センサー短絡    | 入口温度センサーに連動               |
| E04       | 室温センサー断線    | 室温が -10℃以上で自動解除           |
| E05       | 室温センサー短絡    | 室温が 60℃以下で自動解除            |
| E06       | 外気温センサー断線   | 外気温が −10℃以上で自動解除          |
| E07       | 外気温センサー短絡   | 外気温が 120℃以下で自動解除          |
| E10       | 入口温度センサー断線  | 入口温度が −10℃以上で自動解除         |
| E11       | 入口温度センサー短絡  | 入口温度が 120℃以下で自動解除         |
| E12       | 出口温度センサー断線  | 出口温度が −10℃以上で自動解除         |
| E13       | 出口温度センサー短絡  | 出口温度が 120℃以下で自動解除         |
| E14       | 小屋裏温度センサー断線 | 小屋裏温度が −10℃以上で自動解除        |
| E15       | 小屋裏温度センサー短絡 | 小屋裏温度が 120℃以下で自動解除        |
| E18       | 子機間通信エラー    | 施工者に連絡してください。             |
| E20       | 棟温異常        | 棟温が 80℃以下で自動解除            |
| E21       | ファンモーター異常   | 施工者に連絡してください。             |
| E30       | 試運転中        | 施工者に連絡してください。             |
| E39       | フィルターサイン    | 画面の「E-39 解除」ボタンを押して<br>解除 |
| E97 ~ E99 | 制御基板異常      | 施工者に連絡してください。             |

# エコナビゲートウェイ異常表示一覧

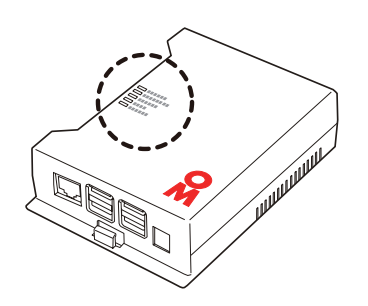

| LED点           | 「灯・点滅パターン                                        | 内容                                                  | 対処方法                                                                                                    |
|----------------|--------------------------------------------------|-----------------------------------------------------|----------------------------------------------------------------------------------------------------|
| 点灯<br>高速点滅     | POWER<br>INTERNET<br>STATUS<br>⇒ DATA<br>PAIRING | 正常<br>インターネットに接続され、<br>OMソーラー株式会社の<br>サーバーと繋がっています。 |                                                                                                    |
| 中速点滅<br>(0.5秒) | POWER<br>INTERNET<br>STATUS<br>DATA<br>PAIRING   | <b>サーバー接続異常</b><br>OMソーラー株式会社の<br>サーバーと繋がっていません。    | ユーザー登録を行って<br>ください。<br>4<-ジ                                                                                                    |
| 低速点滅<br>(3秒)   | POWER<br>INTERNET<br>STATUS<br>DATA<br>PAIRING   | <b>インターネット接続異常</b><br>インターネットに<br>接続されていません。        | <ul> <li>インターネットが開通しているか<br/>確認してください。</li> <li>ルーターと宅内引込コネクター間<br/>の、配線接続を確認してください。</li> <li>通信環境が混んでいたり、<br/>ルーターが一時通信を抑制して<br/>いる場合があります。少し時間を<br/>おいてエコナビゲートウェイの<br/>電源を入れ直してください。</li> </ul> |
| 消灯             | POWER<br>INTERNET<br>STATUS<br>DATA<br>PAIRING   | <b>ルーター通信異常</b><br>IPアドレスを<br>取得できていません。            | <b>ルーターをご確認ください</b> 。<br>・ルーターの電源、配線が正しいか<br>ご確認ください。                                                                                                    |
| 低速点滅<br>(2秒)   | POWER<br>INTERNET<br>STATUS<br>DATA<br>PAIRING   | 無線ユニット・<br>オプション機器との<br>通信異常                        | お買い求めの販売店に<br>ご確認ください。                                                                                                    |

## ●エコナビOMサイトが表示しない場合

エコナビOMサイトへのログインIDおよびパスワードを入力しても、自宅のデータ(室温、外気温、湯温、 集熱量など)が表示されない場合は、LED 点灯状態が正常か確認してください。。